## **Licence Applications**

- 4.3 Dangerous Drugs
  - V. Diversion Licence for Dangerous Drugs
    - i. <u>Diversion Licence Search</u>
    - ii. Create, Preview and Submit Licence Application
    - iii. <u>Delete a Saved Draft</u>
    - iv. <u>Application Status</u>
    - v. <u>DH Replied Application</u>

# 4.3 Dangerous Drugs

- I. Diversion Licence for Dangerous Drugs
- i. Diversion Licence Search

In order to search specific record, user can select menu "Dangerous Drug Licence"  $\rightarrow$  "DD Licence Search" or redirect from Dash Board and then:

1. Input Licence number (support wildcard search by input %%% for full list or any 3 consecutive characters) and/or

- 2. Input Application Ref. No. (support partial match) and/or
- 3. Select Drug type and/or
- 4. Select Sub type and/or
- 5. Input Drug name (support partial match) and/or
- 6. Select date range of licence period and/or
- 7. Select Status and
- 8. Click "Search" button, result will be displayed in the result table

Prug Office Department of Health The Government of the Hong Kong Special Administrative Region HOL Dash Board Dangerous Drug Licence ф Loc Logon as: ABC FORWARDER CO. LTD. (Forwarder 1) Date: 05.09.2019 15:51:24 Q DD Licence Search 1 Licence number: Ð Application Ref. No.: ~ Drug type: 1 - 7 Þ Sub Type: ~ Ð D Drug name: Clear date field Licence period: (dd.mm.yyyy) to 8 Search ● All ○ Draft ○ DH replied ○ Follow up (DH replied) ○ Completed ○ Pending ○ Approved ○ Rejected ○ None Status Click link to view / edit the application form

#### 🖲 🖲 Page 5 / 9 🖲 🖲 Geated date Supplier/ Consignee App Ref Not Licence Not Drug Type Sub Type Drug name Prepared by Status Action ABC FORWARDER CO. LTD. Unregistered REM 02.08.2019 Submitted DD5 forwarder1 DR00000124 ABC FORWARDER CO. LTD. Unregistered drug DR00000123 02.08.2019 DD4 forwarder1 Submitted ABC FORWARDER CO. LTD. Unregistered REM 02.08.2019 DR00000122 DD3 forwarder1 Submitted ABC FORWARDER CO. LTD. Unregistered REM DR00000121 144/19 145/19 02.08.2019 DD2 forwarder1 Approved

#### ii. Create, Preview and Submit Licence Application

- 1. Go to menu "Dangerous Drug Licence"  $\rightarrow$  "DD Licence Application"
- 2. Select "DD Diversion Licence" and click "Continue"

| Drug Office<br>Department of Health<br>The Government of the Hong Kong Special Administrative Region | HENE                                                                   |
|----------------------------------------------------------------------------------------------------|------------------------------------------------------------------------|
| Dash Board Dangerous Drug Licence                                                                    | ф Logout                                                               |
| DD Licence - Select                                                                                  | Logon as: SERVICES LIMITED (Chan Tai Man)<br>Date: 10.12.2021 14:56:22 |
| 1. Select >>>> 2. New >>>> 3. Preview >>>> 4. Submit                                                 |                                                                        |
| Select DD Licence Type:                                                                              |                                                                        |
| DD Bernoval Licence     DD Diversion Licence 2                                                       |                                                                        |
|                                                                                                    | 3 Continue Cancel                                                      |

- 3. Fill-in Person to contact of applicant and
- 4. Fill-in applicant's address and
- 5. Fill-in applicant's Tel. No. or
- 6. (Optional) Fill-in applicant's Fax. No and
- 7. Select Arrival date and
- 8. Select Arrival transport mode and
- 9. Fill-in Means of transport (Brought into Hong Kong) and
- 10. Select Departure date and
- 11. Select Departure transport mode and
- 12. Fill-in Means of transport (Taken away from Hong Kong) and

| Drug Office     Department of Health     The Government of the Hong Kong Special Administrative Region |                                                                        |  |  |  |  |  |  |  |
|----------------------------------------------------------------------------------------------------|------------------------------------------------------------------------|--|--|--|--|--|--|--|
| Dash Board Dangerous Drug Licence                                                                      | ф Logout                                                               |  |  |  |  |  |  |  |
| DD Diversion Licence - New                                                                             | Logon as: SERVICES LIMITED (Chan Tai Man)<br>Date: 10.12.2021 14:56:22 |  |  |  |  |  |  |  |
| 1. Select >>>> 2. New >>>> 3. Preview >>>> 4. Submit                                                   |                                                                        |  |  |  |  |  |  |  |
|                                                                                                    | *Mandatory ^Need original copy                                         |  |  |  |  |  |  |  |
| Applicant                                                                                              |                                                                        |  |  |  |  |  |  |  |
| Person to contact:*                                                                                    | Tel. No.:*         27679644           For No.:                         |  |  |  |  |  |  |  |
| Shipment information                                                                                   |                                                                        |  |  |  |  |  |  |  |
| Brought into Hong Kong                                                                                 | Taken away from Hong Kong                                              |  |  |  |  |  |  |  |
| Arrival date:<br>(dd.mm.yyyy)*     Arrival transport mode:     Means of transport:     3.              | Departure date:<br>(dd.mm.yyyy)* Departure transport mode:*            |  |  |  |  |  |  |  |
|                                                                                                    | 3                                                                      |  |  |  |  |  |  |  |

- 13. Fill-in From original consignee and
- 14. Fill-in Address of "From original consignee" and
- 15. Fill-in To consignee and
- 16. Fill-in Address of "To consignee" and
- 17. Fill-in Issuing Authority of Export Authorization and
- 18. Select Export Authority Country and
- 19. Fill-in Serial Number of Export Authorization and
- 20. Select Date of Issue for Export Authorization
- 21. Fill-in Issuing Authority of Import Authorization and
- 22. Select Import Authority Country and
- 23. Fill-in Serial Number of Import Authorization and
- 24. Select Date of Issue for Import Authorization and
- 25. Fill-in Name of Person in charge and
- 26. Fill-in Position of Person in charge and

| Diversion information                                                                                   |  |  |  |  |  |  |  |  |
|----------------------------------------------------------------------------------------------------|--|--|--|--|--|--|--|--|
| From original consignee:*     To consignee:*                                                            |  |  |  |  |  |  |  |  |
| Address:* Address:*                                                                                     |  |  |  |  |  |  |  |  |
|                                                                                                    |  |  |  |  |  |  |  |  |
| Export Authorization                                                                                    |  |  |  |  |  |  |  |  |
| Issuing Authority:* Serial Number:*                                                                     |  |  |  |  |  |  |  |  |
| Export Authority Country:     Date of Issue:     (d.mm.yyyy)*                                           |  |  |  |  |  |  |  |  |
| Import Authorization(Original) 13 - 26                                                                  |  |  |  |  |  |  |  |  |
| Issuing Authority:*                                                                                     |  |  |  |  |  |  |  |  |
| Import Authority Country:     Date of Issue:     V     Date of Issue:     (Valid til)     (dd.mm.yyyy)* |  |  |  |  |  |  |  |  |
| Person in charge of Dangerous Drugs                                                                     |  |  |  |  |  |  |  |  |
| Name:*     Position:*                                                                                   |  |  |  |  |  |  |  |  |

- 27. Fill-in Drug name and
- 28. Number of packages and
- 29. Fill-in Marks and No. on packages

| Drug name* | Number of packages | Marks and No. on packages |
|------------|--------------------|---------------------------|
|            | 27 - 29            |                           |

- 30. Upload related Supporting Document(s) and
- 31. Put a tick in the diversion licence declaration box

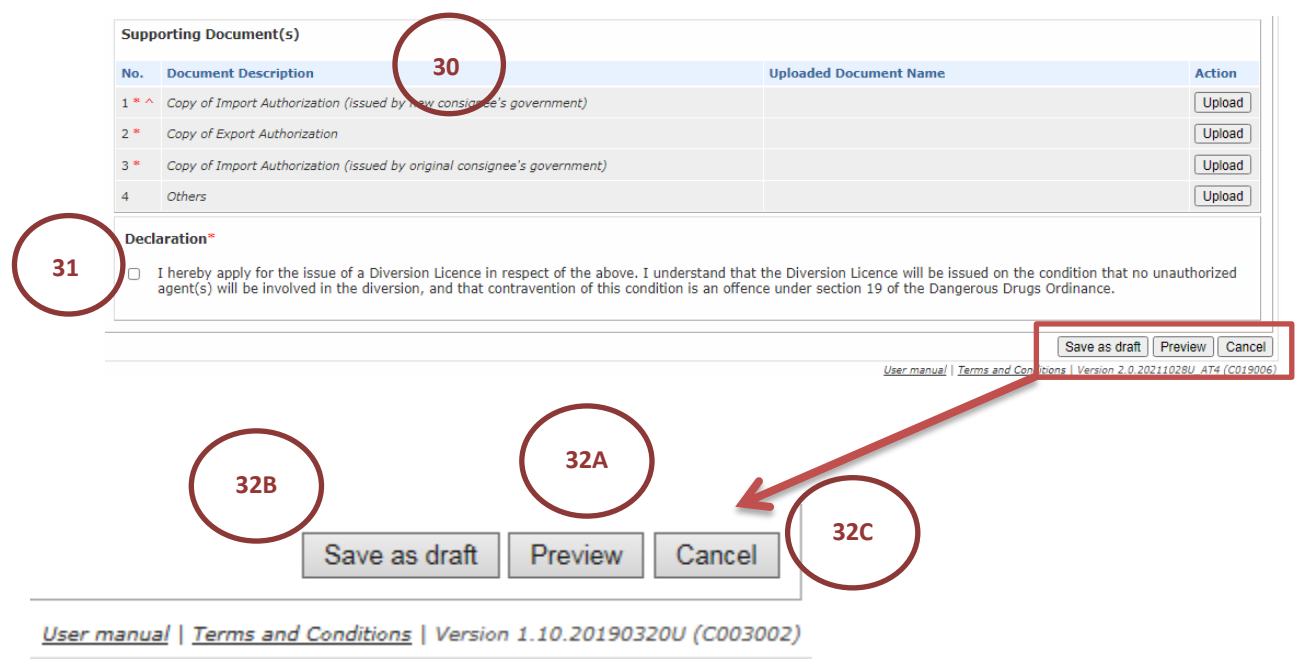

32. A) After all information is filled, user can click "Preview" button and redirect to the Preview page.

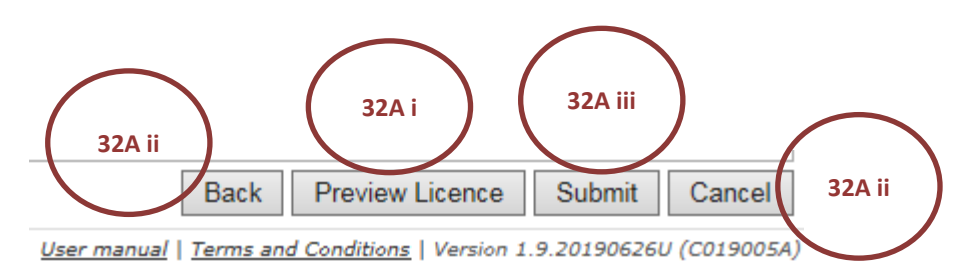

i) Click "Preview Licence" button to preview the DD Diversion licence and then click "Open" or "Save" or

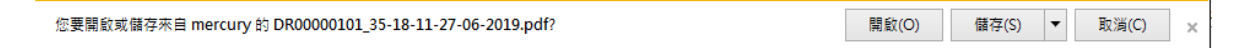

- ii) Click "Back" or "Cancel" button to re-edit the form or
- iii) Click "Submit" button to submit the DD diversion licence application to DHDO

- Click "OK" button of the Alert message box

Application (Ref No: DD00005001) is completed successfully, click "OK/確定" to continue editing

| ОК | Cancel |
|----|--------|
|    |        |

- The successful message of the DD diversion licence application will be shown.

Application (Ref No: DD00005002) is completed successfully

- B) Or click "Save as draft" button for future editing, click "確定" to confirm
- C) Or click "Cancel" button to leave the form and back to search page

### iii. Delete a Saved Draft

Only draft record can be deleted, the steps show as follows.

1. Go to menu "Dangerous Drug Licence"  $\rightarrow$  "DD Licence Search" or redirect from Dash Board

- 2. Select application with the status as "Draft"
- 3. Click "Search" button
- 4. Click "Delete" button on related record
- 5. Click "確定" on the popup box

| Crash Colard                                                                  | Dangerous Drug Lice                          | Ince                                   |                                                        |                                                      |              |                   |                            |                                        |                  | ф                 | Logout   |
|-------------------------------------------------------------------------------|----------------------------------------------|----------------------------------------|--------------------------------------------------------|------------------------------------------------------|--------------|-------------------|----------------------------|----------------------------------------|------------------|-------------------|----------|
| C DD Lice                                                                     | nce Search                                   |                                        |                                                        |                                                      |              |                   | Logon as: ABC<br>Date: 22. | C PHARMACEUTICAL (<br>08.2019 10:54:52 | CO. LTD. (Trader | Supervisor ·      | User Two |
| <ul> <li>Licence</li> <li>Applica</li> <li>Drug ty</li> <li>Sub Ty</li> </ul> | e number:<br>ution Ref. No.:<br>ype:<br>rpe: |                                        |                                                        | ()<br>P                                              |              |                   |                            |                                        |                  |                   |          |
| <ul> <li>Drug n</li> <li>Licence</li> <li>Status</li> </ul>                   | ame:<br>: period: (dd.mn                     | n.yyyy)<br>O.d                         | ● Draft ○ DH repli                                     | ed O Follow up                                       | (DH replied) | Clear date field  | ng O Approved              | d ORejected (                          | None             | 3<br>Sec<br>/ 1 @ | irch     |
| App Ref Nok                                                                   | Licence Not                                  | Created dat@                           | Supplier/<br>Consignee                                 | Drug Type                                            | Sub Type     | Drug name         | ¢ P                        | repared by 🕈                           | Status           | Action            |          |
|                                                                               |                                              |                                        | ABC FORWARDER                                          | Unregistered                                         |              |                   |                            |                                        |                  | -                 |          |
| DR00000124                                                                    |                                              | 02.08.2019                             | CO. LTD.                                               | drug                                                 | REM          | DD5               | fo                         | orwarder1                              | Draft            | Delete            |          |
| DR00000124                                                                    |                                              | 02.08.2019                             | ABC FORWARDER<br>CO. LTD.                              | drug<br>Unregistered<br>drug                         | REM          | DD5               | fo                         | orwarder1<br>orwarder1                 | Draft Draft      | Delete            |          |
| DR00000124<br>DR00000123<br>DR00000122                                        |                                              | 02.08.2019<br>02.08.2019<br>02.08.2019 | ABC FORWARDER<br>CO. LTD.<br>ABC FORWARDER<br>CO. LTD. | drug<br>Unregistered<br>drug<br>Unregistered<br>drug | REM<br>REM   | DD5<br>DD4<br>DD3 | fa<br>fa                   | orwarder1<br>orwarder1<br>orwarder1    | Draft  <br>Draft | Delete<br>Delete  |          |

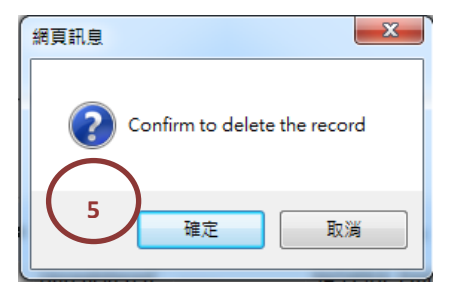

Syccessfully message will be shown.

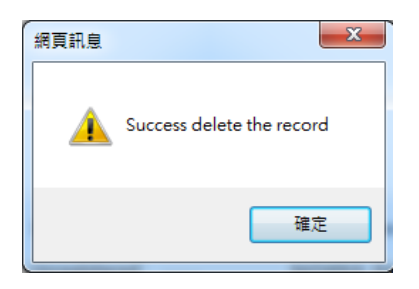

#### iv. Application Status

| Status name            | Status description                                              |
|------------------------|-----------------------------------------------------------------|
| Draft                  | Applications are open for edit and delete.                      |
| DH replied             | Applications are replied by DHDO, user is required to follow DH |
|                        | officer's instruction before re-submit them.                    |
| Follow up (DH replied) | Follow up application are replied by DHDO                       |
| Completed              | Applications are completed by users, forms are ready to submit. |
| Pending                | Applications are pending of process.                            |
| Approved               | Applications are approved by DHDO.                              |
| Rejected               | Applications are rejected by DHDO.                              |

#### v. DH Replied Application

User can reopen the DH Replied DD diversion licence application to the preparing user with below steps.

- 1. Go to menu "Dangerous Drug Licence"  $\rightarrow$  "DD Licence Search" or from Dash Board
- 2. Search application with the status "DH Replied" selected
- 3. Click "Search" button

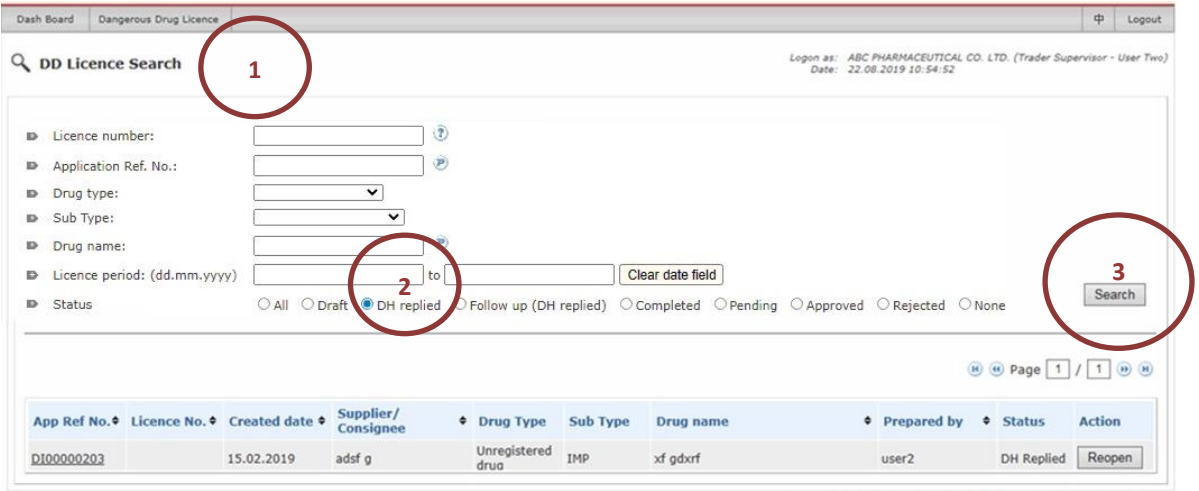

User manual | Terms and Conditions | Version 1.11.20190717U (C019001)

# 4. Click "Reopen" button on related record

| ash Board                                    | Dangerous Drug Licenc          | e              |                        |                      |              |                  |                                |                                  |                    | ф          | Logout   |
|----------------------------------------------|--------------------------------|----------------|------------------------|----------------------|--------------|------------------|--------------------------------|----------------------------------|--------------------|------------|----------|
| DD Lic                                       | cence Search                   |                |                        |                      |              |                  | Logon as: ABC I<br>Date: 22.08 | HARMACEUTICAL C<br>2019 10:54:52 | 0. LTD. (Trader Su | pervisor - | User Two |
| <ul> <li>Licence</li> <li>Applice</li> </ul> | ce number:<br>cation Ref. No.: |                | @                      | 0                    |              |                  |                                |                                  |                    |            |          |
| <ul> <li>Drug</li> <li>Sub T</li> </ul>      | type:<br>Type:                 |                | <u> </u>               |                      |              |                  |                                |                                  |                    |            |          |
| Drug                                         | name:                          |                | e                      | 9                    |              |                  |                                |                                  |                    |            |          |
| Licence                                      | ce period: (dd.mm.y            | /yy)           | to                     |                      | Cle          | ear date field   |                                |                                  |                    | San        | reh      |
| Statu:                                       | IS                             |                | raft 🔍 DH replied      | O Follow up (DH      | replied) O C | ompleted OPendin | g O Approved                   | ○ Rejected ○                     | None               | 364        | acti     |
|                                              |                                |                |                        |                      |              |                  |                                | (                                | 🖲 📵 Page 🚺         | /1         |          |
| App Ref                                      | No. Licence No.                | Created date • | Supplier/<br>Consignee | Drug Type            | Sub Type     | Drug name        | ٠                              | Prepared by                      | • Status           | Action     | 4        |
| D1000002                                     | 203                            | 15.02.2019     | adsf g                 | Unregistered<br>drug | IMP          | xf gdxrf         |                                | user2                            | DH Replied         | Reop       | en       |

User manual | Terms and Conditions | Version 1.11.20190717U (C019001)

5. Click "確定" on the popup box

| ſ | 網頁訊息 | X                                                   |
|---|------|-----------------------------------------------------|
|   | ?    | Are you sure to reopen the application : DI00000203 |
|   |      | 5 確定 取消                                             |

The successful message box will be shown.

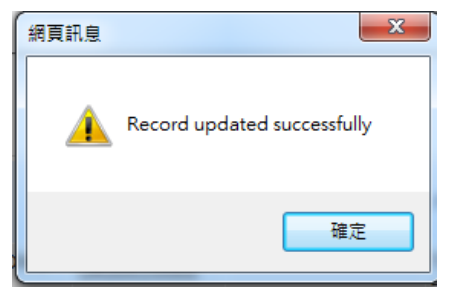

After that, the related DD diversion licence application can be modified/ updated.